## Anleitung zur Beantragung von Sporthallenzeiten im Buchungsportal Locarno

## 1. Startseite: https://locarno.hoyerswerda.de/locarno/liste

| Stadt Hoyerswerda - Reservierun<br>Räume online buchen | gsportal                                                                                                    | 10.00 - 10.00<br>11.00 - 11.00<br>Willkommen, Gast |
|--------------------------------------------------------|----------------------------------------------------------------------------------------------------|----------------------------------------------------|
| Sie befinden sich hier: Home                           |                                                                                                    |                                                    |
|                                                        |                                                                                                    |                                                    |
| Filter Mietobjekte                                     | Sporthalle "Am Planetarium"<br>Collingtra (2020) 02977 Havarawarda Sportator: Tischtannis Cympastik Cosyndhaitaanat Vallayhall |                                                    |
| Personenanzahl: 80 - 300                               | Researce Continistrate 254 02517 Hoyelswerda Sportalteri. Fischerinis Gynnasuk Geschühenssport Volleyban                       | Details                                            |
| 80 300                                                 |                                                                                                    | Anfragen                                           |
| Fläche: 0 - 988 m <sup>2</sup>                         | Sporthalle "Handrij Zeiler" Grundschule                                                                                        |                                                    |
| 0 988                                                  | Am Stadtrand 2 02977 Hoyerswerda Sportarten: Fußball Judo Kindersport Volleyball Leichtathletik                                |                                                    |
| Optionenauswahl:                                       |                                                                                                    | Details                                            |
| Optionen 🗸                                             |                                                                                                    | Anfragen                                           |
| Ausstattungsauswahl:                                   | Sporthalle BSZ II                                                                                                    |                                                    |
| Ausstattungen V                                        | Liselotte-Herrmann-Straße 78a 02977 Hoyerswerda Sportarten: Gymnastik Tischtennis Volleyball Fußball Kindersport               |                                                    |
| Frei im Zeitraum:                                      |                                                                                                    | Anfragen                                           |
| Termin Terminserie                                     |                                                                                                    |                                                    |
| Bezeichnung:                                           | Sporthalle Grundschule "Am Park"                                                                                               |                                                    |
|                                                        |                                                                                                    | Details                                            |
| Alle Filter zurücksetzen                               |                                                                                                    | Anfragen                                           |
|                                                        | Sporthalle Grundschule "An der Elster"                                                                                         |                                                    |
|                                                        | FJCurie-Straße 54 02977 Hoyerswerda Sportarten: Kindersport Gymnastik Tanzen Athletik Volleyball                               |                                                    |
|                                                        |                                                                                                    | Details                                            |
|                                                        |                                                                                                    | Anfragen                                           |
|                                                        | Sporthalle Grundschule "Lindenschule"                                                                                          |                                                    |
|                                                        | JGHerder-Straße 26 02977 Hoyerswerda Sportarten: Gymnastik Leichtathletik Kindersport Volleyball Qi Gong Budisport             | Details                                            |
|                                                        |                                                                                                    | Anfragen                                           |
|                                                        | Sporthalle Johanneum                                                                                                    |                                                    |
|                                                        | Fischerstraße 5 02977 Hoverswerda Sportarten: Fußball Volleyball Turnen Faustball Badminton Tischtennis Indorfliegen           |                                                    |

## 2. Vorgehensweise bei Erstnutzung für Registrierung:

- Von der Startseite aus, gewünschtes Objekt wählen
- Über Details, Belegungsplan anonymisiert ersichtlich
- Anfrage stellen → Einmalige Registrierung bei erster Anfrage notwendig Vereine müssen immer sich als Verein anmelden, <u>nicht als Privatpersonen</u>.
- Bei weiteren, späteren Anfragen mit Benutzername und Passwort, welches Sie bei Ihrer Erstanmeldung sich selbst vergeben haben, anmelden

| Ihre Anfrage              | _                        | Ihre Daten                                                                                                    |                                                |  |  |  |
|---------------------------|--------------------------|----------------------------------------------------------------------------------------------------|------------------------------------------------|--|--|--|
| Anlass:*                  |                          | Anrede:*OHerrOFrauODivers                                                                                                    |                                                |  |  |  |
|                           |                          | Firma/Verein:                                                                                                    |                                                |  |  |  |
|                           |                          | Tital                                                                                                    |                                                |  |  |  |
| • Termin • Terminsene     |                          | Titel.                                                                                                    |                                                |  |  |  |
| Zeitraum                  | - 11                     | Vorname:*                                                                                                    |                                                |  |  |  |
| von*: 12.01.2023 13:00    | _                        |                                                                                                    |                                                |  |  |  |
| DIS". 12.01.2023 13.15    |                          | Name:*                                                                                                    |                                                |  |  |  |
| Remerkung / Wünsche:      |                          | Straße:*                                                                                                    |                                                |  |  |  |
| Benerkung / Wunsche.      |                          |                                                                                                    |                                                |  |  |  |
|                           |                          | Hausnummer:*                                                                                                    |                                                |  |  |  |
|                           |                          |                                                                                                    |                                                |  |  |  |
|                           |                          | Postleitzahl:*                                                                                                    |                                                |  |  |  |
|                           |                          | Ort:*                                                                                                    |                                                |  |  |  |
|                           |                          |                                                                                                    |                                                |  |  |  |
|                           |                          | E-Mail:*                                                                                                    |                                                |  |  |  |
|                           |                          |                                                                                                    |                                                |  |  |  |
|                           |                          | Passwort:                                                                                                    |                                                |  |  |  |
|                           |                          | Passwort wiederholen:                                                                                                    |                                                |  |  |  |
|                           |                          |                                                                                                    |                                                |  |  |  |
|                           |                          | □ Ich habe die <u>Datenschutzerklärung</u> gelesen und akzeptiert                                                                                                    |                                                |  |  |  |
|                           |                          | Ich habe die <u>Nutzungs-, Vergabe- und Gebührensatzung</u> gelesen und akzeptiert                                                                                                    | mular zurücksetzen Anfrage absenden            |  |  |  |
|                           |                          |                                                                                                    |                                                |  |  |  |
| Anlass:                   | Vereins                  | name und Sportart, Training oder Wettkampf usw.                                                                                                    | 🔿 Termin 💿 Terminserie                         |  |  |  |
| Termin / Terminserie:     | Einzelte                 | inzeltermin oder Terminserie möglich und entsprechendes Feld auswählen                                                                                                    |                                                |  |  |  |
|                           | bei Terr                 | ninserie, die Seriendauer eintragen, z.B. nach 10 Terminen oder Endet am 19.06.2024                                                                                                    | Ende*: 13:15                                   |  |  |  |
| Demenduuren / M///marehau | Esterna                  | Ja Anachan aind bian muineand annuachan.                                                                                                    | Dauer*: 00:15                                  |  |  |  |
| Bemerkung / wunsche:      | Folgeno                  | de Angaben sind nier zwingend anzugeben:                                                                                                    |                                                |  |  |  |
|                           | <ul> <li>Alte</li> </ul> | ersangabe der Sportler / Nutzer → unter 18 Jahre oder über 18 Jahre                                                                                                    | Serienmuster                                   |  |  |  |
|                           | <ul> <li>Anz</li> </ul>  | zahl der Sportler                                                                                                    | Täglich Jede/Alle                              |  |  |  |
| ■ Nan<br>■ Bei            |                          | me des Verantwortlichen bzw. Trainers und Telefonnummer                                                                                                    | Monatlich     Montag     Jährlich     Dienstag |  |  |  |
|                           |                          | Mehrfeldhallen, Angabe ob Nutzung der gesamten Halle oder wieviel Felder genutzt werden möchten                                                                                                    | ☐ Mittwoch<br>✓ Donnerstag                     |  |  |  |
|                           | <ul> <li>Mit</li> </ul>  | oder ohne Feriennutzung, welche Termine (Datum) nicht genutzt werden sollen                                                                                                    | ☐ Freitag<br>☐ Samstag<br>☐ Sonntag            |  |  |  |
| Ihre Daten:               | Ihre Dat                 | ten vollständig ausfüllen, bitte beachten: Vereine müssen immer sich als Verein anmelden, nicht als Privatnersonen. Dies hat                                                                                                    | 2 minute unit                                  |  |  |  |
| nite Bateri               | Auswirk                  | rungen auf die Nutzungsgehühren                                                                                                    | Beginn*: Endet pach*:                          |  |  |  |
|                           | ,                        |                                                                                                    |                                                |  |  |  |
|                           | F-N                      | Aail des Vereins angeben oder bei privaten Nutzern die des Antragstellers. An diese hinterlegte F-Mail Anschrift werden Ihnen                                                                                                    | 1                                              |  |  |  |
|                           | ■ E-N                    | Angen dur die Nutzungsgebunnen.<br>Aail des Vereins angeben oder bei privaten Nutzern die des Antragstellers. An diese hinterlegte E-Mail Anschrift werden Ihnen<br>omatisch erzeugte Nachrichten aus dem Locarno Programm gesendet. | 1<br>12.01.2023<br>Endet am:                   |  |  |  |

- ✓ Bestätigung der Datenschutzerklärung und ✓ Bestätigung der Nutzungs-, Vergabe- und Gebührensatzung
- Anfrage absenden
- An die hinterlegte E-Mailadresse wird eine E-Mail mit der Bitte um Bestätigung Ihrer Anfrage gesendet
- Wenn diese Bestätigt wurde, können Sie sich über Willkommen Gast anmelden

| Stadt Hoyerswerda - Re<br>Räume online buchen<br>Sie befinden sich hier: Login                                                                                      | servierungsportal                                                                                                    |                                                                                                    |                                                                                                    | 10.00<br>17.00<br>12.00                                       |
|----------------------------------------------------------------------------------------------------|----------------------------------------------------------------------------------------------------|----------------------------------------------------------------------------------------------------|----------------------------------------------------------------------------------------------------|---------------------------------------------------------------|
| <ul><li>Nutzername:</li><li>Passwort:</li></ul>                                                                                                    | Ihre E-Mailadresse, welche bei d<br>angegeben wurde<br>selbst festgelegte Passwort<br>Registrierung abgeschlossen                                                       | er ersten Registrierung                                                                                                    | ARCHIKART LOCARNO<br>utzername: E-Mail<br>asswort: Passwort                                                                                                    |                                                               |
| <u>3. Nutzung</u><br>Nach erfolgte Anmeldung, über<br>Stadt Hoyerswerda - Res<br>Räume online buchen<br>Sie befinden sich hier: Dashboard                           | Button Willkommen → Menüansicht<br>servierungsportal                                                                                                    | aufrufbar                                                                                                    |                                                                                                    | 17.00<br>77.00<br>12.00                                       |
| Stadt Hoyerswerda - Res<br>Räume online buchen<br>Sie befinden sich hier: Dashboard                                                                                 | servierungsportal                                                                                                    |                                                                                                    |                                                                                                    | 10.00<br>17.00<br>12.00                                       |
|                                                                                                    |                                                                                                    |                                                                                                    |                                                                                                    |                                                               |
| Übersicht Suchen Sie nach Mietobjekten und lassen<br>Sie sich Detaildaten anzeigen. Stellen Sie<br>zum gewünschten Objekt eine Anfrage. O Logout Melden Sie sich ab | Belegungsplan<br>Wählen Sie Mietobjekte und lassen Sie<br>sich deren Belegung im Kalender<br>anzeigen. Erstellen oder bearbeiten Sie<br>eine Anfrage oder Reservierung. | Reservierungen          Lassen Sie sich Ihre bisherigen         Reservierungen anzeigen.         sobald Anfrage durch         Verwaltung bearbeitet         wurde, erscheint Anfrage         als Posonzierung, erst dense | <ul> <li>Anfragen</li> <li>Lassen Sie sich Ihre offenen Anfragen<br/>anzeigen.</li> <li>Hier sind alle Anfragen,<br/>welcher der Verein gestellt<br/>hat, einsehbar. Eine<br/>Filterung nach einzelnen</li> </ul> | Profil Nehmen Sie Einstellungen an Ihrem Benutzer-Account vor |
|                                                                                                    |                                                                                                    | ist Nutzung verbindlich<br>eingetragen.                                                                                                    | Objekten möglich. Sie<br>können bei<br>Mehrfeldsporthallen auch<br>einzelne Felder anfragen.                                                                                                    |                                                               |

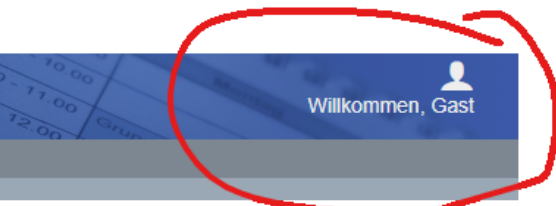

Willkommen, Sportverein XY Frau I. Mustermann

Willkommen, Sportverein XY Frau I. Mustermann